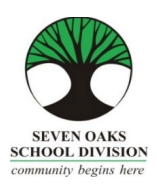

## MTS Professional Development Day Reimbursement EMPLOYEE CONNECT INSTRUCTIONS

## S.O.T.A. Members Teachers/Clinicians/Administrators (Term or Permanent Contract Employees ONLY)

*Instructions for Employee Connect – Print Screen is included for reference.* 

- 1. In Employee Connect, go to Finance Tab, select Reimbursement Request.
- 2. Press Add.
- 3. Select your Location.
- 4. In the **Reason** field, enter the name of the session you will be attending or attended and
- 5. Enter information in the following fields:
- Reimbursement Type select MTS Professional Development Day 2022 SOTA or Admin.
- Expense Date
- Description enter MTS PD Day 2022
- Cost amount maximum reimbursement is \$100.00
- 6. \*\*\*Press Save\*\*\*
- After pressing Save, go to the Attachment Reference and select "Employee FMS Reimbursement Attachments" from the drop down menu. Browse and attach a scanned copy of the <u>receipt or</u> <u>registration</u> and press "Attach".

\*\*Your attachment **MUST** include the date, name of session and cost.

8. \*\*\*IMPORTANT\*\*\* Final Step

Press "Reimbursement Complete-Submit Request".

PLEASE NOTE: Your entry into Employee Connect must be done by Friday, November 4, 2022 to qualify for reimbursement.

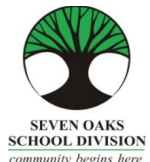

## MTS Professional Development Day Reimbursement EMPLOYEE CONNECT INSTRUCTIONS

|                              | 3                                                    |                                     |                                                              |                                                       | – 0 ×                           |
|------------------------------|------------------------------------------------------|-------------------------------------|--------------------------------------------------------------|-------------------------------------------------------|---------------------------------|
|                              | ://schoolconnect. <b>7oaks.org</b> /AdminConnect/EE  | Der 🔎 👻 🔒 🖒 🥔 CIMS Admin            | Connect - Em × 🍺 mts professional development 😤 Acc          | ceptable Use Policy - Seven 🙆 7oaks.org               | <br>: ② ☆ ☆ ① つ                 |
| File Edit View F             | Favorites Tools Help                                 | Ed 🗿 Roard Arounda 🧮 Mail           | volications - Outl - 🔽 Mail - community to sinch - 🔿 or et 🕫 | Dort a Joh Indeed 🗢 Cubatitute Teacher Frank          | Take Two Inc. Pelance           |
| 🙀 🍸 /Oaks Home               | Admin Connect 😏 AESOP 🔵 Apply to                     | Ed 🙋 Board Agenda 🔽 Mail - ap       | plications - Outl 💟 Mail - communitybeginsh 🍸 Portal [       | Post a Job Indeed T Substitute Teacher Emplo          | Take Two Inc. Releases          |
| EC-0002   Ve                 | ersion - 08.09.2017   Contact Payroll                | Contact HR                          |                                                              |                                                       | Tools ✔   Help ✔   Sign Out     |
| Sev                          | ven Oaks                                             | dminC                               | onnoct                                                       | "Communit                                             | y                               |
|                              | hool Division                                        |                                     | onnect                                                       | Begins Here                                           | p. " A some onnect              |
| Back Absen                   | nces 🗸 Applications Evaluation                       | ns Finance 🔨 🔶 📩                    | PD V Profile V Send Message                                  | Sub/Cas ❤                                             |                                 |
| Last Name: DO                | E                                                    | Bus Requests                        | Step 1 – In Employee Connect,                                | , go to Finance Tab and er(s) can                     | be made below: select 'Save' to |
| First Name: JOH              | HN                                                   | Reimbursement Request               | select Reimbursement Reques                                  | st.                                                   | 0                               |
| Employee #: 210              | )4972                                                |                                     |                                                              |                                                       | ~                               |
| Demograph                    | nics                                                 |                                     | Middle                                                       |                                                       |                                 |
| Prefix - Employee            | e V                                                  |                                     | Legal First                                                  |                                                       |                                 |
| Spouse                       |                                                      |                                     | Birth Date 12/12/1960                                        |                                                       |                                 |
| Employee EMAIL               | hr.staff@7oaks.org                                   |                                     | Certificate #                                                |                                                       |                                 |
| Alternate EMAIL              |                                                      |                                     | PSP #                                                        |                                                       |                                 |
| Address                      | 123 JOHN DOE STREET                                  |                                     | ✓ Receive Pay Remittance Notice Web ONLY ?                   |                                                       |                                 |
|                              |                                                      |                                     | Address Information Restricted ?                             |                                                       |                                 |
| City, Prov, Postal           | WINNIPEG MB                                          | ✓ R2W0B5                            |                                                              |                                                       |                                 |
| Home Phone                   | ( 204 ) 867-5309                                     | Restricted ?                        |                                                              |                                                       |                                 |
| Alternate Phone              | ( 0 ) 000-0000                                       | Restricted ?                        |                                                              |                                                       |                                 |
| Alternate Address            | s                                                    |                                     | Maiden/Former Name(s)                                        |                                                       |                                 |
|                              |                                                      |                                     |                                                              |                                                       |                                 |
| City, Prov, Postal           |                                                      | ~                                   |                                                              |                                                       |                                 |
|                              |                                                      |                                     |                                                              |                                                       |                                 |
| e 🙆                          | s 📄 💌 🖬 🖬 🛛                                          | 2 🍌 P 🗊                             |                                                              |                                                       | ヘ 腔 ∜× 11:20 AM □               |
|                              |                                                      |                                     |                                                              |                                                       | - 0 ×                           |
| 🗲 🕣 🏉 https:                 | ://schoolconnect. <b>7oaks.org</b> /EmployeeConnect, | /EEI 🔎 👻 🔒 🖒 <i>i (</i> CIMS Admin) | Connect - Emplo 🕈 Home - Seven Oaks School Div 🕈 Staf        | ff - Seven Oaks School Divis <i> Employee</i> Connect | - Emplo × 📑 😋 🛛 🟠 🏵 🙂           |
| File Edit View F             | Favorites Tools Help                                 | Apply to Ed 🧟 Board Agenda N        | Mail - applications - Outl - St Mail - communitybegingh      | Port a Joh Indeed 👁 Substitute Teacher Emplo          | Take Two Inc. Releases          |
|                              | araian 09.21.2017   Cantast Daurall                  | L Contract HD                       |                                                              |                                                       | L Managa Dessured L Sign Out    |
|                              | ersion = 00.31.2017   Contact Payton                 |                                     |                                                              |                                                       | Manaye Fassword   Sign Out      |
| Sey                          | ven Oaks                                             | mplov                               | eeConnect                                                    | "Communit                                             | v. <b>U</b> re                  |
| Sci                          | hool Division                                        |                                     |                                                              | Begins Here                                           | 2 onnect                        |
| Absence 🗸 🛛                  | Benefits 🗸 Bulletin Emergency                        | Evaluations Finance                 | ✓ Folder Injury Jobs ✓ Payroll ✓ F                           | Profile Resources ✔ Sub/Cas ✔ V                       | /orkshop 🗸                      |
| Please scan all deta         | ailed receipts onto one document as only o           | one attachment is allowed per cla   | aim. Reimbursements must be entered in Canadian dollars.     | . After saving, Last Name: DOE                        |                                 |
| don't forget to click '      | 'Reimbursement Complete - Submit Requ                | iesť.                               |                                                              | First Name: JOHN                                      |                                 |
| District Daim                |                                                      |                                     |                                                              | Employee #: 2104972                                   |                                 |
| District Rein                | ndursement Request                                   | Add                                 | Step 2 – Press ADD                                           |                                                       |                                 |
| Previous Next<br>View Status | Request# Location                                    | Description                         |                                                              | Date                                                  | Amount                          |
|                              | 0                                                    |                                     |                                                              |                                                       |                                 |
|                              | 0                                                    |                                     |                                                              |                                                       |                                 |
|                              | 0                                                    |                                     |                                                              |                                                       |                                 |
|                              |                                                      |                                     |                                                              |                                                       |                                 |
|                              | 0                                                    |                                     |                                                              |                                                       |                                 |
| E                            | 0<br>0<br>0<br>0                                     |                                     |                                                              |                                                       |                                 |
| E                            |                                                      |                                     |                                                              |                                                       |                                 |
| E                            |                                                      |                                     |                                                              |                                                       |                                 |
| E                            |                                                      |                                     |                                                              |                                                       |                                 |
|                              |                                                      |                                     |                                                              |                                                       |                                 |
|                              |                                                      |                                     |                                                              |                                                       |                                 |
|                              |                                                      |                                     |                                                              |                                                       |                                 |
| Previous Next                |                                                      |                                     |                                                              |                                                       |                                 |

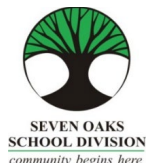

## MTS Professional Development Day Reimbursement EMPLOYEE CONNECT INSTRUCTIONS

| community begins here                                                                                                    | -                                                                                                    |
|----------------------------------------------------------------------------------------------------|----------------------------------------------------------------------------------------------------|
| (a) (a) https://schoolconnect.Toaks.org/EmployeeConnect/EEL / ~ a c (b) (a) LIMS Admin Connect - Emplo TH File Edit View Favorites Tools Help                                                 | ome - Seven Oaks School Div 🎓 Staff - Seven Oaks School Divis 🏈 CIMS EmployeeConnect - A 🗙 📑 🦉 👘 🏠 🍄 🤒                                              |
| 🌸 🕘 Admin Connect 🍷 Portal 🍷 70aks Home 🥪 AESOP 🧶 Apply to Ed 🗿 Board Agenda 📉 Mail - applications - Ou                                                                                       | tl 🎽 Mail - communitybeginsh 🚹 Post a Job Indeed 🌪 Substitute Teacher Emplo 🛛 Take Two Inc. Releases 🥂 🤇                                            |
| EC-0039   Version - 08.31.2017   Contact Payroll   Contact HR                                                                                                    | Help 🗸   Manage Password   Sign Out                                                                                                    |
| Seven Oaks<br>School Division EmployeeCo                                                                                                    | nnect "Community<br>Begins Here."                                                                                                    |
| Absence V Benefits V Bulletin Emergency Evaluations Finance V Folder Inju                                                                                                    | ry Jobs ❤ Payroll ❤ Profile Resources ❤ Sub/Cas ❤ Workshop ❤                                                                                        |
| Please scan all detailed receipts onto one document as only one attachment is allowed per claim. Reimbursements n<br>saving, don't forget to click 'Reimbursement Complete - Submit Request'. | ust be entered in Canadian dollars. After           Last Name:         DOE           First Name:         JOHN           Employee #:         2104972 |
| Reimbursement# 0 Date Requested 09/13/2017 Request                                                                                                    | Requisition#                                                                                                    |
| Save Exit                                                                                                    |                                                                                                    |
| Step 6 – PRESS SAVE                                                                                                    | ATTACH Button will appear after SAVE has been selected                                                                                              |
| Location SECRETARY TREASURER'S DEPT                                                                                                    | cation                                                                                                    |
| Reason MIS PD Day 2017 - Session # 1                                                                                                    | Step 4 – Enter Session Description in REASON.                                                                                                    |
| Reimburse Type Category Expense Date Description Total 50.00 Catcu                                                                                                    | Cost<br>Iate Quantity (no taxes) PST GST Total                                                                                                    |
| MTS Professional Development Da 🗸 00/00/0000 MTS PD Day 2017                                                                                                    | × 1 50.00 Calculate 50.00                                                                                                    |
| "Cannot MAX targons" SGE 2017 The<br>maximum reimbursement is                                                                                                    | 0                                                                                                    |
| No Type<br>No Type<br>DESCRIPTION (in MTC 2D Day 2020)                                                                                                    | Calculate 0.00                                                                                                    |
| DESCRIPTION (IE. MTS PD Day 2022)     COST (MAX is \$100.00)                                                                                                    | 945 AM                                                                                                    |
|                                                                                                    | へ 腔 4× 2017-09-13 い                                                                                                    |

| EC-0039   V                                 | ersion - 08.31.2017                          | Contact Payrol                              | II   Contact HR                       |                                          |                  |                             |               |                                   | Help 🗸   Manage                                 | e Password   Sign Out |
|---------------------------------------------|----------------------------------------------|---------------------------------------------|---------------------------------------|------------------------------------------|------------------|-----------------------------|---------------|-----------------------------------|-------------------------------------------------|-----------------------|
| Absence V                                   | ven Oaks<br>hool Divis<br>Benefits ∽ Bul     | ion<br>Iletin Emergend                      | Emp<br>cy Evaluation                  | oyee                                     |                  |                             | Profile       | °C<br>Bc<br>Resources ∨           | Community<br>ogins Hore."<br>Sub/Cas ∨ Workshoj | Connect               |
| Please scan all det<br>saving, don't forget | ailed receipts onto o<br>to click 'Reimburse | one document as only<br>ment Complete - Sul | y one attachment is<br>bmit Request'. | allowed per claim. Reimb                 | ursements must b | e entered in Canadian d     | ollars. After | Last Nam<br>First Nam<br>Employee | e: DOE<br>ie: JOHN<br>9#: 2104972               |                       |
| Reimbursement#                              | 201700002                                    | Date Requeste                               | ed 09/13/201                          | Request                                  |                  | Requisition#                |               |                                   |                                                 |                       |
| Save-No Submit                              | Exit                                         | mage Saved**                                |                                       | De                                       | lete             |                             |               |                                   |                                                 | Step 7 – Select       |
| Reimburseme                                 | ent Complete - Su                            | bmit Request                                |                                       |                                          | K to Delete      | 44                          |               |                                   |                                                 | Reimbursemen          |
| ation                                       | SECRETARY TRE                                | SURER'S DEPT                                | *                                     | HELP - Select the Com                    | ect Type         | (Mandatory if includin      | g attachment) | Employee FMS Reim                 | bur 🗸                                           | Attachment.           |
| Dessen                                      | MTS PD Day 2017                              | - Session # 1                               |                                       | 303003000300052                          |                  | Employee FMS                | Reimbursem    | ent Attachments                   |                                                 | Browse and atta       |
| Reason                                      |                                              |                                             |                                       |                                          | ~ *              | View                        |               | Bro                               | Attach                                          | OR registration       |
|                                             | Category                                     | Expense Date                                | Description Tota<br>Rein              | <sup>il</sup><br>nbursement <b>50.00</b> | Calculate        | Cost<br>Quantity (no taxes) | PST           | GST                               | Total                                           | session name a        |
| PURTAINT<br>Press                           | elopment Da 🗸                                | 00/00/0000                                  | MTS PD Day 2017                       |                                          |                  | 1.0000 50.0000              |               | Calculate                         | 50.00                                           | <u>cost.</u>          |
| rsement<br>ce – Submit                      | <sup>ties</sup> SGE                          | MTS Pr<br>2017<br>maximu                    | rofessional Dev<br>um reimbursemen    | elopment Day<br>Th<br>t is               | e 🗘              |                             |               |                                   |                                                 |                       |
|                                             |                                              | 1                                           |                                       |                                          |                  |                             |               | Ontorint                          | 0.00                                            |                       |